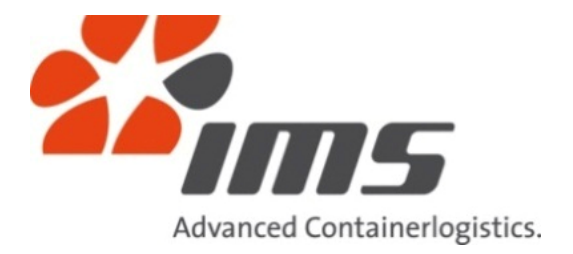

# **Customer Interfaces**

elnvoice Version 1.1

# Guide for installation of the IMS certificate on local PC

Version 1.3

## 13.12.2012

IMS - Intermove Systems Speditions und Transport GmbH Trillergasse 8 A-1210 Wien Tel. +43 1 20168-0 Fax. +43 1 20168-8840 www.imscargo,com office@imscargo.com

# Advanced Containerlogistics

| 1   | BASICS                     | 3 |
|-----|----------------------------|---|
|     |                            |   |
| 1.1 | VERSION HISTORY            | 3 |
| 1.2 | CUSTOMER INTERFACES        | 3 |
| 1.3 | CONTENT OF THIS DOCUMENT   | 3 |
| 1.4 | PDF Reader                 | 4 |
|     |                            |   |
| 2   | INSTALLING THE CERTIFICATE | 5 |

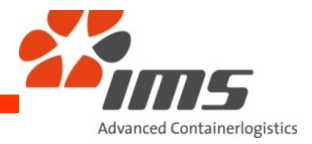

#### 1 <u>Basics</u>

## 1.1 Version history

| Release | Date       | Change              |
|---------|------------|---------------------|
|         |            |                     |
| 1.0     | 21.03.2010 | Approval            |
|         |            |                     |
| 1.2     | 13.12.2012 | Layout              |
|         |            |                     |
| 1.3     | 14.12.2012 | English translation |
|         |            |                     |
|         |            |                     |

#### 1.2 <u>Customer Interfaces</u>

The project "Customer Interfaces" contains all interfaces regarding data exchange between IMS and our customers.

#### 1.3 <u>Content of this document</u>

The IMS certificate is sometimes shown as "unknown/not verified" on a local PC, depending on your local network settings:

| Signature Not Verified<br>Digitally signed by time - Intermove systems<br>Speditions- und Transport GmbH<br>Date: 2011.03.12 02:03:44 +01:0<br>Reason: eBusiness<br>Location: Wilen, Osterreich |
|----------------------------------------------------------------------------------------------------|
| Signatur erstellt mit AP-Soft-RofSignierer<br>Lizenznehmer: IMS - Intermove Systems GmbH                                                                                                    |
|                                                                                                    |

In some local networks you need to add the certificate to the trusted certificates locally to allow the system to check if the certificate is valid.

Please follow the steps below, if you are using Acrobat<sup>™</sup> Reader 6 (or later releases). This only needs to be done one time. As a result the validation of the signed document shows the correct result:

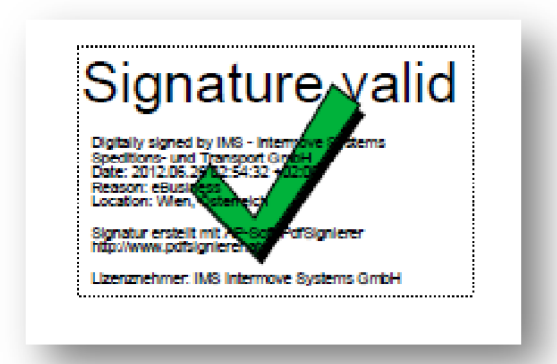

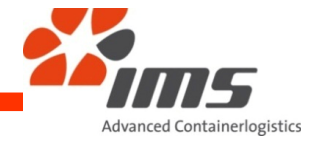

### 1.4 PDF Reader

This documentation is only valid for the program Acrobat<sup>™</sup> Reader 6 (or later releases). Depending on the release installed on your PC some pictures could deviate from the ones shown below.

If you are using other software to validate the signing of PDF documents, please follow the documentation for validating signatures.

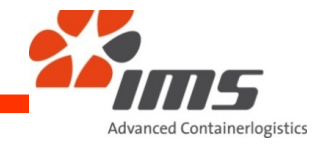

### 2 Installing the certificate

Open the IMS invoice document (PDF) with your Acrobat™ Reader.

Right-click the certificate and choose "Validate Signature":

| Speditions und                         | /alidate Cignature                |
|----------------------------------------|-----------------------------------|
| Date: 2012.00.21                       | andate signature                  |
| Reason: eBusine<br>Location: Wien,     | /iew Signed Ve <u>r</u> sion      |
| Signatur erstellt<br>http://www.pdfsig | Show Signature <u>P</u> roperties |

Click the button "Signature Properties...":

| Signature | · Validation Status                                                                                                    |
|-----------|----------------------------------------------------------------------------------------------------|
| L.        | Signature validity is UNKNOWN.<br>- The Document has not been modified since this signature was applied.<br>- The signer's identity is unknown because it has not been included in your list of<br>trusted identities and none of its parent certificates are trusted identities. |
|           | Legal Notice Signature Properties Close                                                                                                    |

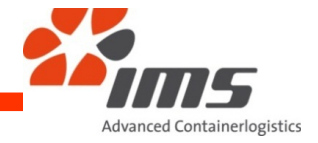

Click the button "Show Certificate...":

| Signature Properties                                                                                                    | 3 |  |  |  |  |
|----------------------------------------------------------------------------------------------------|---|--|--|--|--|
| Signature validity is UNKNOWN.                                                                                                    |   |  |  |  |  |
| Summary Document Signer Date/Time Legal                                                                                                    |   |  |  |  |  |
| Signed by: ditions- und Transport GmbH < billing@imscargo.com>                                                                                                   | I |  |  |  |  |
| Reason: eBusiness                                                                                                    |   |  |  |  |  |
| <u>D</u> ate: 2012/06/26 01:54:32 +01'00' <u>L</u> ocation: Wien, Österreich                                                                                     |   |  |  |  |  |
| Validity Summary                                                                                                    |   |  |  |  |  |
| The Document has not been modified since this signature was applied.                                                                                             |   |  |  |  |  |
| The signer's identity is unknown because it has not been included in your list of trusted identities and none of its parent certificates are trusted identities. |   |  |  |  |  |
| A Signature date/time are from the clock on the signer's computer.                                                                                               | J |  |  |  |  |

Choose the tab "Trust":

| Certificate Viewer                                                                                                    |                                  |         |            |       |          |              | × |
|----------------------------------------------------------------------------------------------------|----------------------------------|---------|------------|-------|----------|--------------|---|
| This dialog allows you to view the details of a certificate and its entire issuance chain. The details correspond to the selected entry.                                   |                                  |         |            |       |          |              |   |
| Show all certification paths found                                                                                                    |                                  |         |            |       |          |              |   |
| LTRUST <info@globaltrust.in< td=""><td>Summary</td><td>Details</td><td>Revocation</td><td>Trust</td><td>Policies</td><td>Legal Notice</td><td></td></info@globaltrust.in<> | Summary                          | Details | Revocation | Trust | Policies | Legal Notice |   |
| CERT ADVANCED <info@glob<br>IMS - Intermove Systems Spe</info@glob<br>                                                                                                    | This certificate is not trusted. |         |            |       |          |              |   |

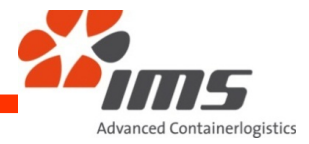

Add the identity as a trusted identity by clicking "Add to Trusted Identities...":

| Trust Settings                                                                 |
|--------------------------------------------------------------------------------|
| X Sign documents or data                                                       |
| X Certify documents                                                            |
| Execute dynamic content that is embedded in a certified document               |
| Execute high privilege JavaScripts that are embedded in a certified document   |
| Perform privileged system operations (networking, printing, file access, etc.) |
| Add to Trusted Identities                                                      |

Confirm all questions with "yes"/"ok" and close all open windows within the Acrobat™ Reader and the Acrobat™ Reader itself.

Then reopen Acrobat<sup>™</sup> Reader and any IMS invoice document (PDF). Now the signing is validated.

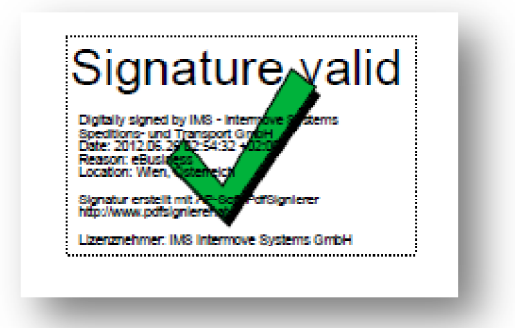

The certificate is now stored on your local PC and you can validate all future IMS invoice documents.